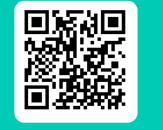

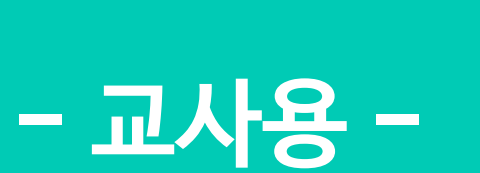

# <mark>뤼즈온</mark> 사용 가이드

우리 반 학습관리 솔루션 "AI 클래스"

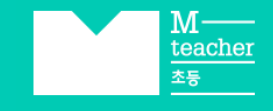

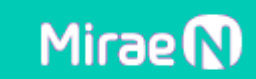

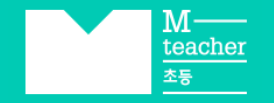

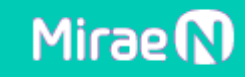

## **INDEX**

- '퀴즈온' 학습 Flow
- 01. 공유된 퀴즈 이용하기
- 02. 나만의 퀴즈 만들기
- 03. 퀴즈 공유/결과 확인
  - 선생님 화면을 보며 함께 PLAY
  - 학생별 기기로 함께 PLAY
  - 학생별 기기로 개별 PLAY

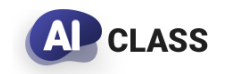

#### 선생님은 퀴즈온에서 퀴즈를 공유하고, 학생들은 라이브 클래스에서 참여합니다.

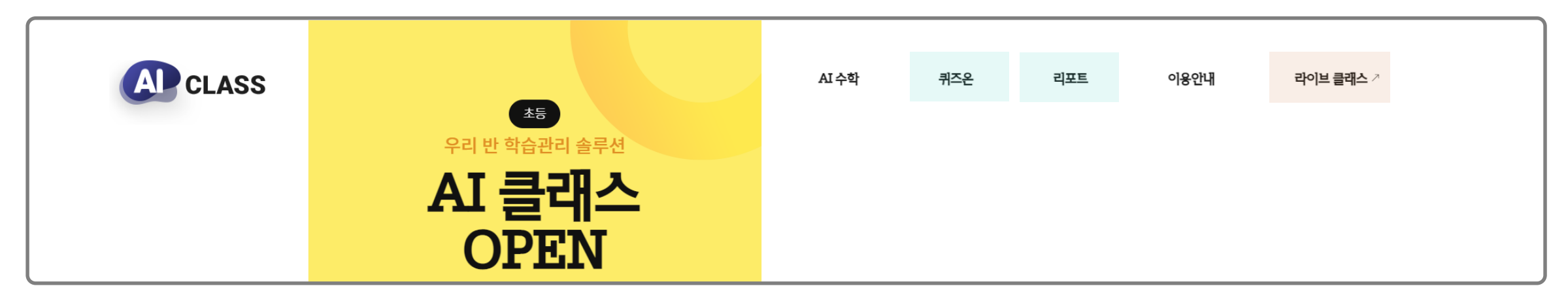

| 선생님                                    |               | 학생                   |
|----------------------------------------|---------------|----------------------|
| ✓ 퀴즈 만들기 : 퀴즈온                         |               |                      |
| ✓   퀴즈 공유<br>- 선생님 화면을 함께 Play         | 클릭 한번으로 퀴즈 공유 | ✓ 응시:라이브 클래스         |
| - 학생별 기기로 함께 Play<br>- 학생별 기기로 개별 Play | 자동 채점으로 결과 확인 | ✓ 개인 결과 확인 : 라이브 클래스 |
| ✓ 결과 확인 및 관리 : 리포트                     |               |                      |

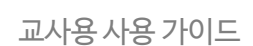

## 01. 공유된 퀴즈 활용하기

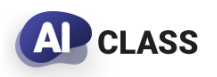

#### 원하는 퀴즈를 가장 빠르게 검색해 보세요!

TIP. 퀴즈온 메인에 큐레이션된 시기별 추천 콘텐츠도 수업에 활용해 보세요!

#### 1 메인 〉 퀴즈 선택

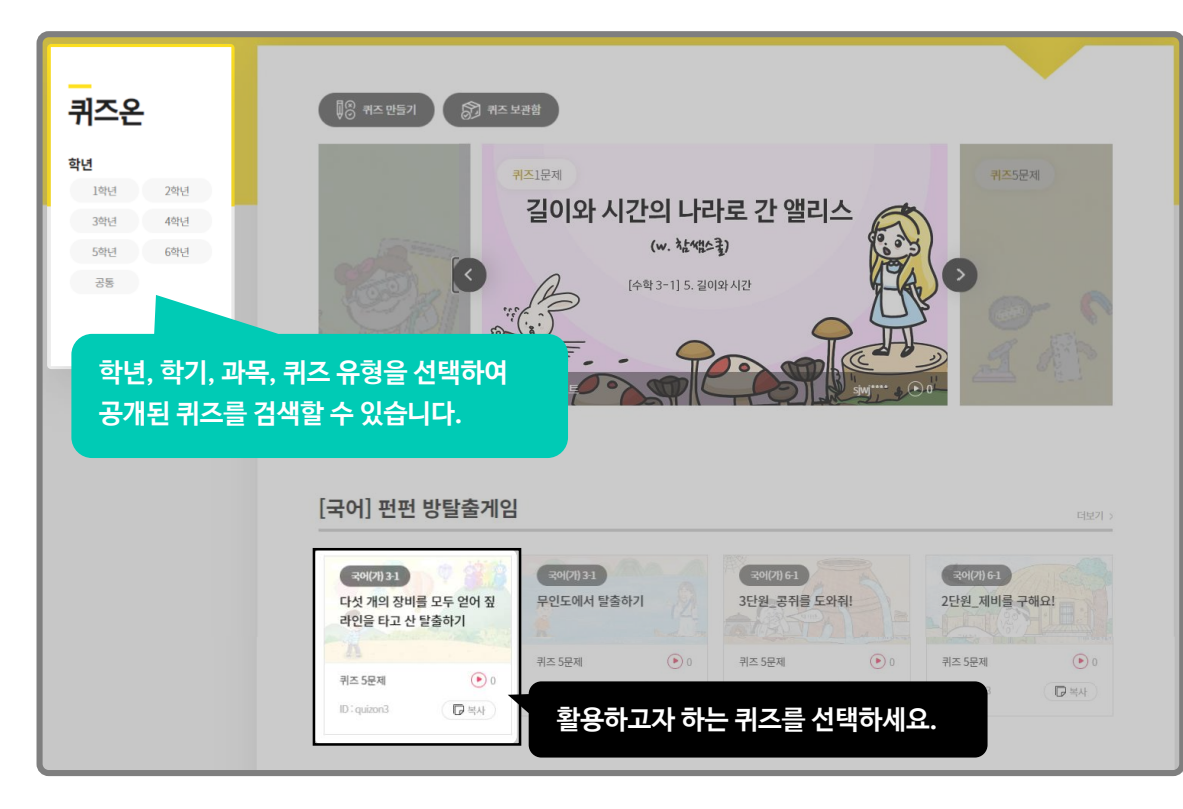

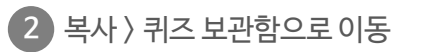

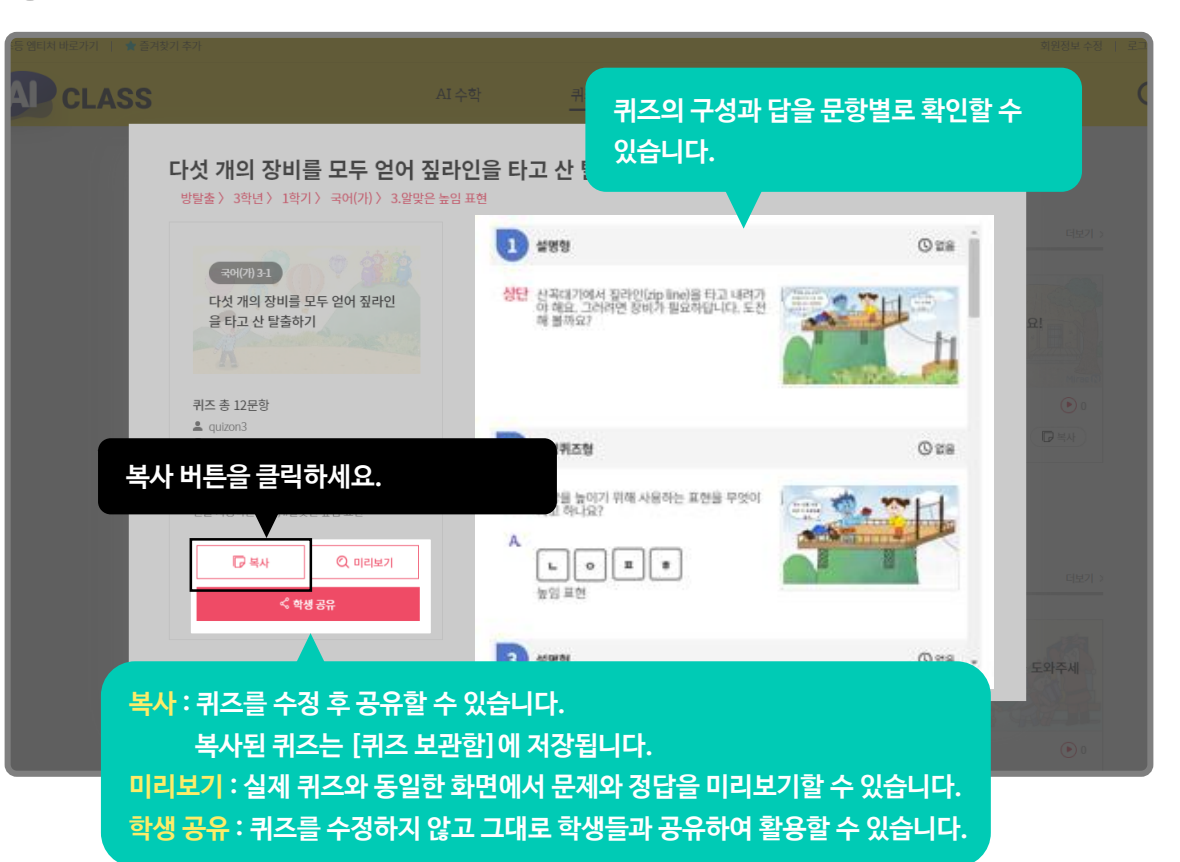

교사용 사용 가이드

### 01. 공유된 퀴즈 활용하기

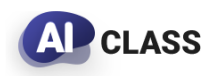

교사용 사용 가이드

동료 선생님들이 공유한 퀴즈를 선생님의 수업에 맞게 활용할 수 있습니다! TIP. 퀴즈를 만들 때, '공개' 옵션으로 설정된 퀴즈들만 동료 선생님들과 공유됩니다.

#### 3 퀴즈 보관함 > 수정

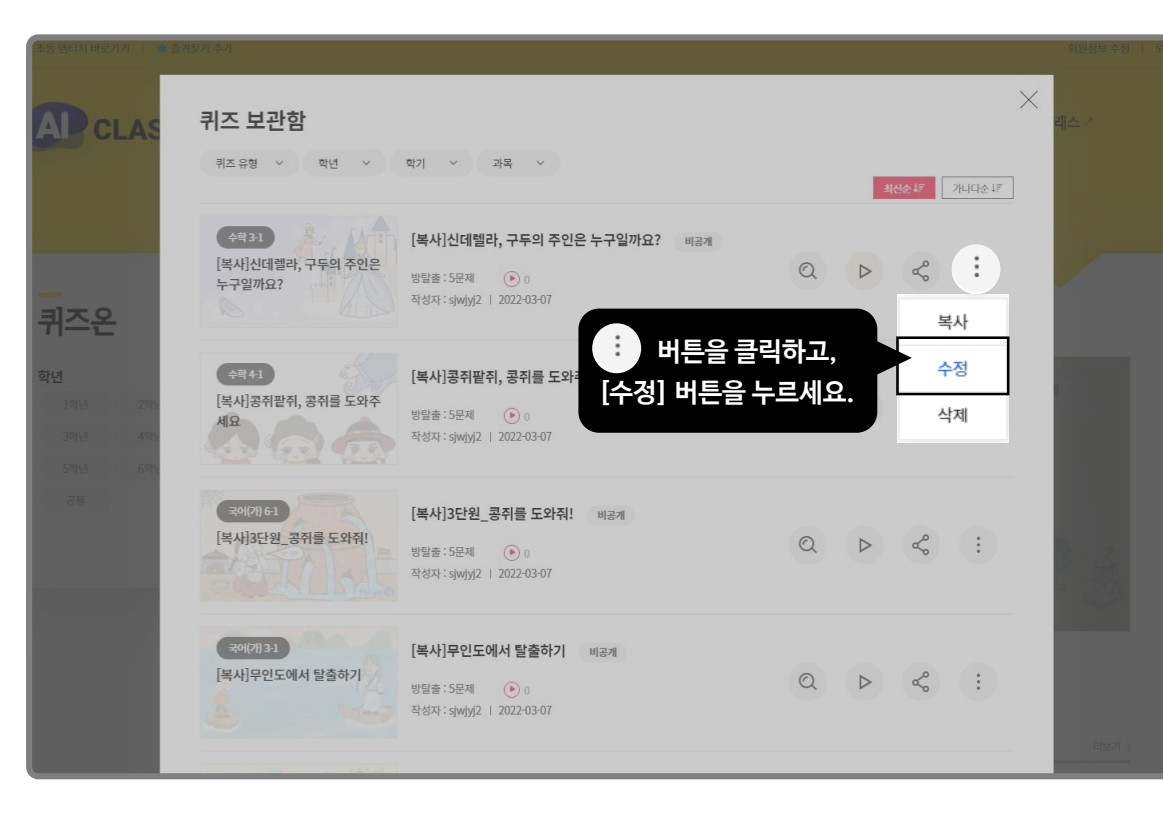

#### 4 퀴즈 수정 후 저장하기

|                                   | 문제 번호를 드레그루드랑 하시면 위치를 변경 할 수 있습니다. |                                                                                               |  |
|-----------------------------------|------------------------------------|-----------------------------------------------------------------------------------------------|--|
|                                   | 1                                  | 복사 색제 ^                                                                                       |  |
| [복사]다섯 개의 장비를 모두 얻어               | OX형 선택형 단답형 순서원                    | 성형 초성퀴즈형 설명형                                                                                  |  |
| 짚라인을 타고 산 탈출하기                    | 상단 산꼭대기에서 짚라인(zip line)을 티         | ·고 내려가야 해요. 그러려면 장비가 필요하답니다. 도전해 볼까요?                                                         |  |
|                                   | <b>하단</b> 문구를 작성해 주세요.             |                                                                                               |  |
| +<br>쿼즈 방법술 투표<br>제목              | 미디어 🛛 🕑 미디어 않음 📀 이미지               | S88<br>1<br>1<br>1<br>1<br>1<br>1<br>1<br>1<br>1<br>1<br>1<br>1<br>1<br>1<br>1<br>1<br>1<br>1 |  |
| [복사]다섯개의 장비를 모두 얻어 짚라인을 타고 산 탈출하기 | 2                                  | 복사 삭제 ^                                                                                       |  |
| 책                                 | 명 단답형 순서환                          | 10 <b>초상위조원</b> 삼명원                                                                           |  |
| 📱 '저장' 버튼을 클릭하세요.                 | 높이기 위해 사용하는 표현를                    | 을 무엇이라고 하나요?                                                                                  |  |
| 공개 떠무 🕑 공개 🥑 비공개                  | А. (жо) по                         |                                                                                               |  |
| ✓ 저장                              | 미디어 🕑 미디어 없음 👩 이미지                 | ✓ S@&                                                                                         |  |

※ 복사된 퀴즈의 수정 방법은 '02. 나만의 퀴즈 만들기 '를 참고해 주세요.

## 02. 나만의 퀴즈 만들기

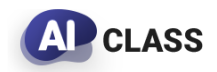

교사용 사용 가이드

#### 🕫 카즈만들기 🦳 클릭하면 퀴즈를 만들 수 있습니다!

TIP. 성취도 확인이 목적이라면 '퀴즈' 유형을, 꼭 알고 넘어가야 하는 핵심 내용의 학습이 목적이라면 '방탈출 게임'을 활용해 보세요!

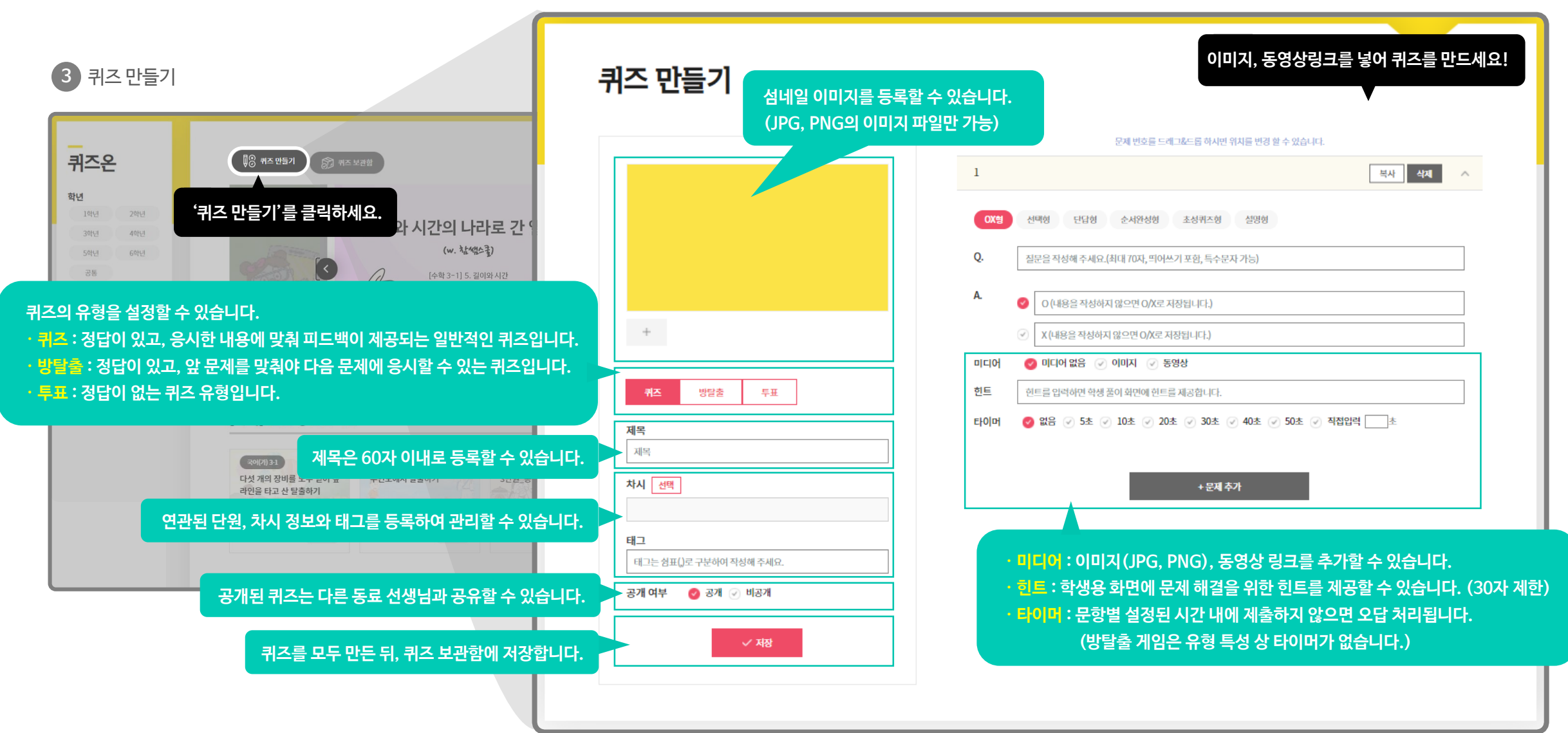

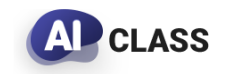

#### 수업에서 많이 활용하는 퀴즈 유형을 가장 쉽고 빠르게 만들어 보세요!

TIP. 설명형은 퀴즈 진행 전 안내 화면이나 풀이 화면으로 활용하세요!

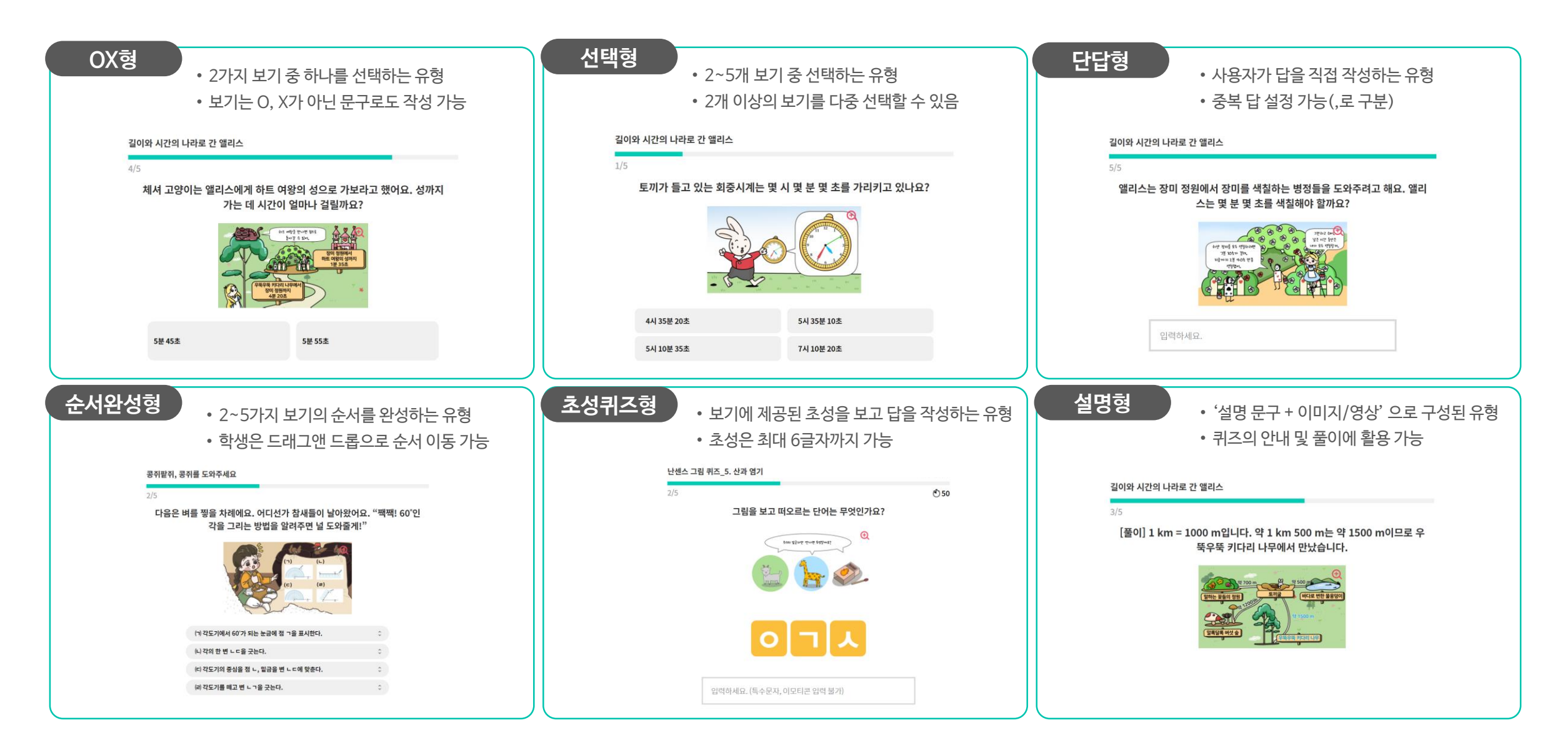

## 03. 퀴즈 공유/결과 확인

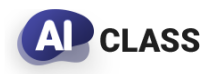

**퀴즈를 선택하여 '학생 공유' 버튼을 클릭하여 퀴즈를 시작하세요!** TIP. 학생별 기기가 있는지 여부, 실시간으로 진행할지 여부에 따라 모드를 선택하세요!

#### 교사용 사용 가이드

#### 1 학생 공유 버튼 클릭

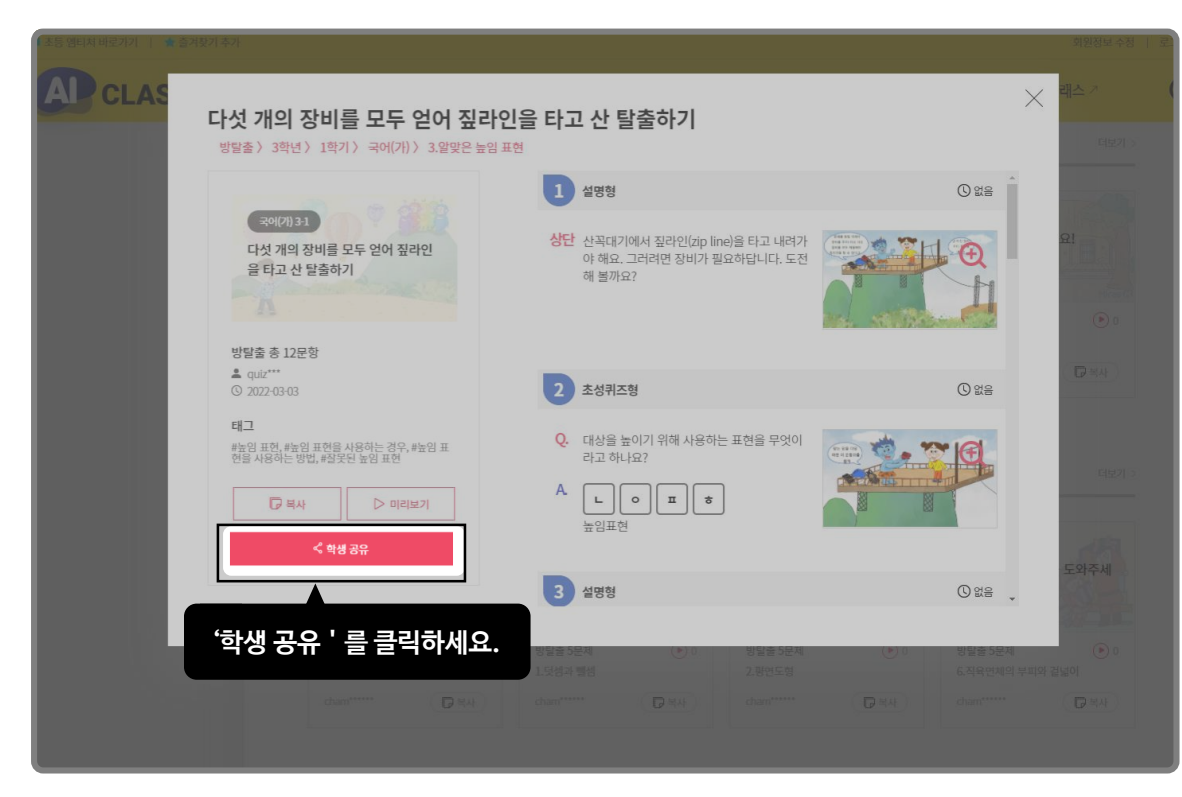

#### 2 퀴즈 모드 선택 〉 퀴즈 시작

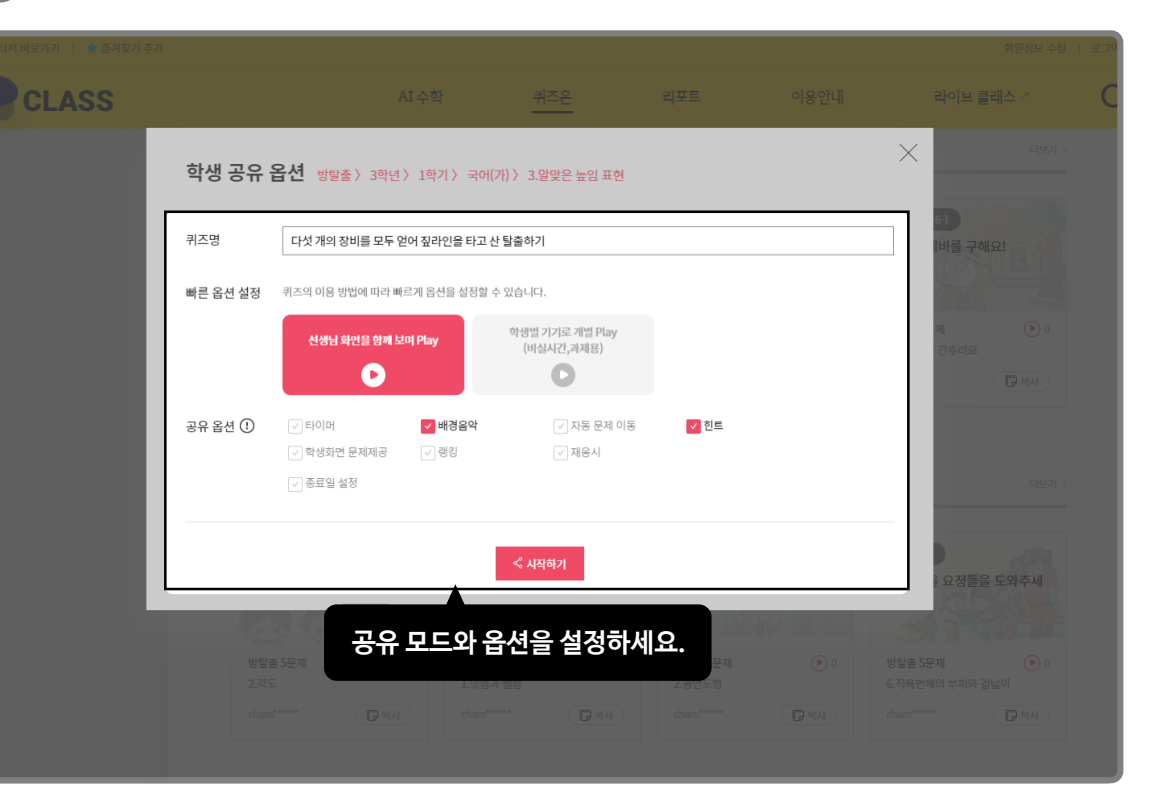

## 03. 퀴즈 공유/결과 확인

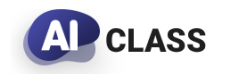

교사용 사용 가이드

#### 수업 상황에 맞춰 필요한 모드를 선택하여 활용하세요!

TIP. 퀴즈 모드를 선택하면 추천 공유 옵션이 자동으로 설정됩니다.

| 퀴즈 모드              | 학생별 참여 | 실시간 여부 | 리포트 제공 |
|--------------------|--------|--------|--------|
| 선생님 화면을 보며 함께 PLAY | Х      | Ο      | X      |
| 학생별 기기로 함께 PLAY    | 0      | Ο      | 0      |
| 학생별 기기로 개별 PLAY    | 0      | Х      | 0      |

※ 방탈출게임은 유형의 특성에 따라 '학생별 기기로 함께 Play' 모드는 제공하지 않습니다.

#### ★ 아래 공유 옵션 중 원하는 옵션을 설정할 수 있습니다.

| 타이머      | 문항별 풀이 시간을 제한합니다. 타이머가 끝나면 정답을 제공합니다.  | 학생 화면 문제 제공 | 학생 화면에 문제를 제공합니다. (미체크 시, 답 입력만 가능합니다.) |
|----------|----------------------------------------|-------------|-----------------------------------------|
| 배경음악     | 문제 풀이 시 배경음악이 재생됩니다.                   | 랭킹          | 퀴즈 풀이 후 학생의 순위를 알려줍니다.                  |
| 자동 문제 이동 | 타이머가 끝나거나 문제풀이가 끝나면 자동으로 다음 문제로 넘어갑니다. | 힌트          | 문제 풀이 시 힌트를 확인할 수 있습니다.                 |
| 종료일 설정   | 퀴즈의 제출 종료일을 지정합니다.                     |             |                                         |

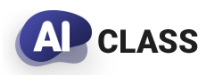

#### 학생들이 기기를 가지고 있지 않을 때 활용해보세요!

TIP. 원활한 수업 진행을 위해 '선생님 화면으로 함께 PLAY' 모드에서는 정오답 피드백을 제외하고 제공합니다.

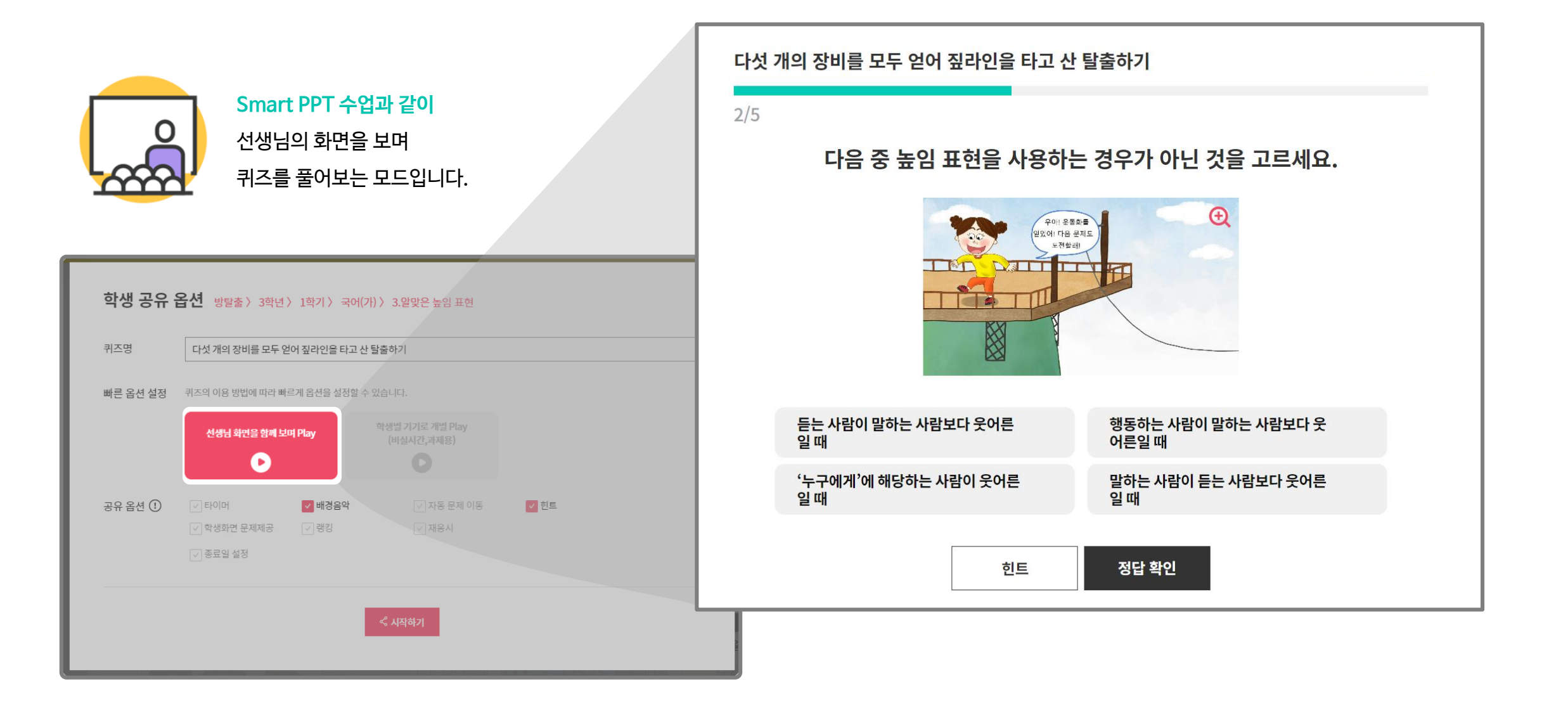

### 03. 퀴즈 공유/결과 확인 - 학생별 기기로 함께 PLAY

**AP** CLASS

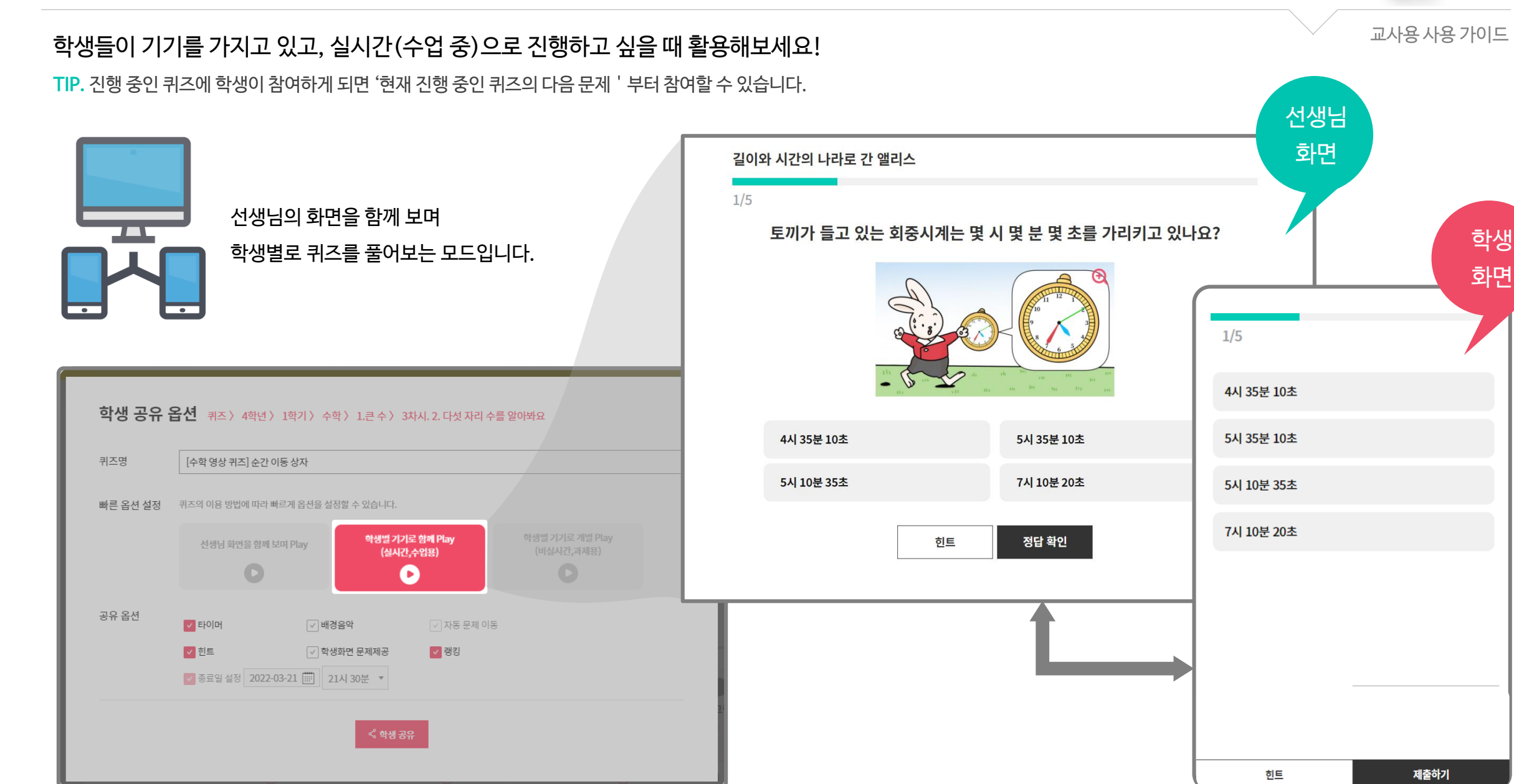

03. 퀴즈 공유/결과 확인 - 학생별 기기로 개별 PLAY

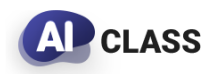

#### 학생들이 기기를 가지고 있고, 비실시간(과제)로 진행하고 싶을 때 활용해보세요!

TIP. 학생 이름을 클릭하면 제출한 답을 확인할 수 있습니다. (방탈출게임은 응시 횟수 및 제출한 답 내역을 모두 제공합니다.)

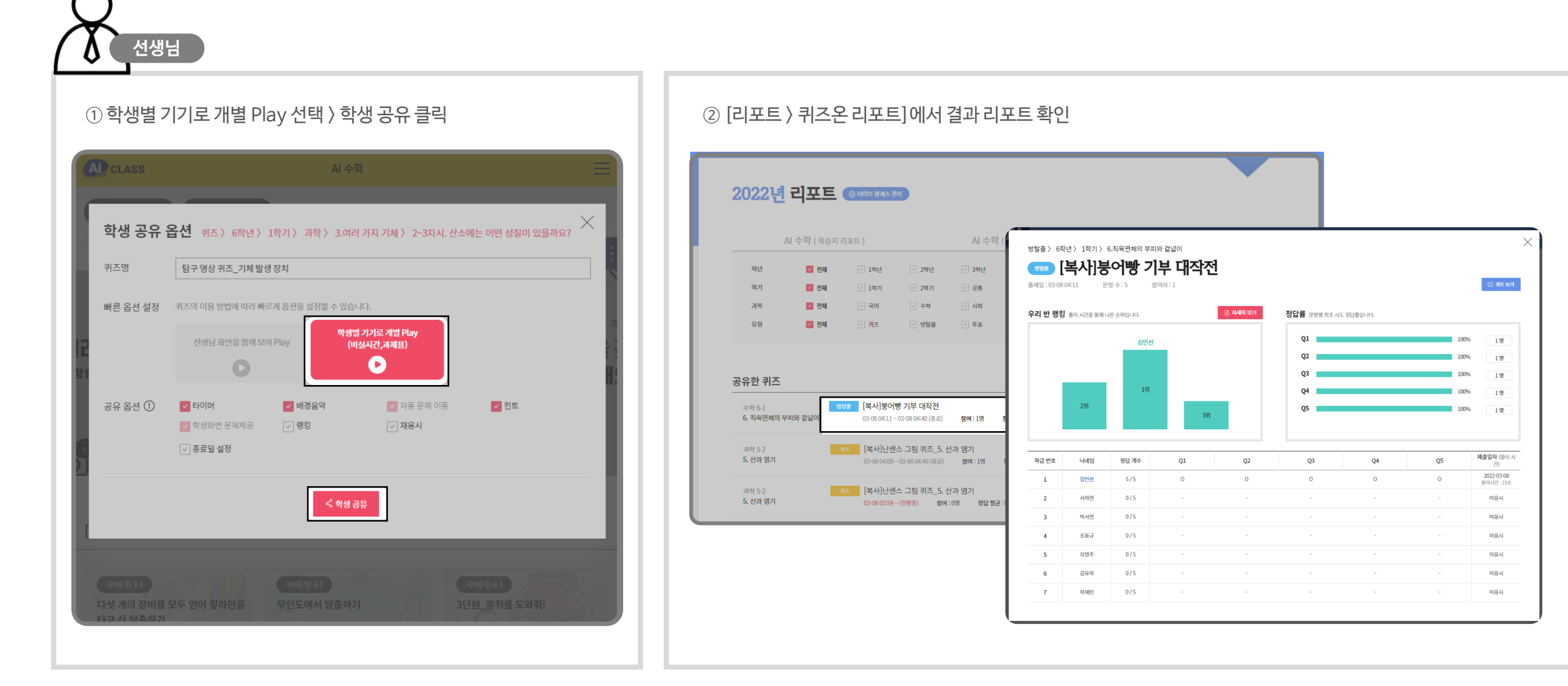

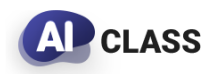

#### 학생은 라이브 클래스에 입장하여 퀴즈에 응시합니다.

TIP. 학생이 입장하며 등록한 번호, 닉네임, 인증번호는 [리포트 〉 AI수학(학생)]에서 선생님이 확인하고 수정할 수 있습니다.

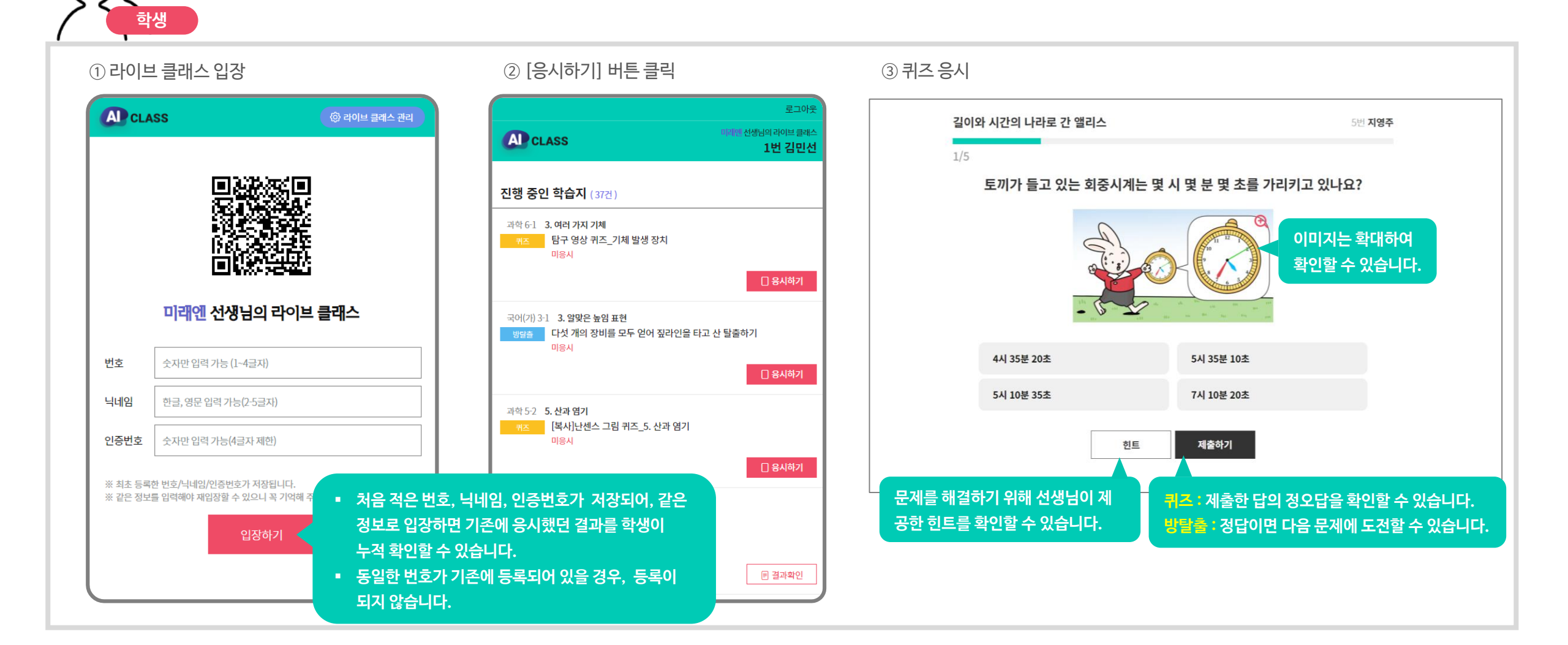

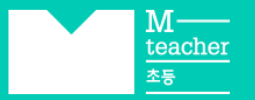

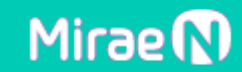

## 감사합니다.

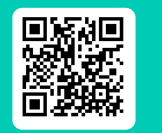

바로 가기 https://aiclass.m-teacher.co.kr/